## How to associate inventory when executing maintenance tasks(with goods

## consumption)

After the maintenance task is generated/submitted for approval, the maintenance task will appear on Dashboard of Personnel with execution permission in a state of "Maintenance List To Be Executed" after it is approved according to the approval process.

Users can log in to the website of OLSaaS, and operate in "Dashboard  $\rightarrow$  Waiting Task  $\rightarrow$  Maintenance List To Be Executed" interface according to the following steps 1-6:

| €      | 扬州高银科技                                                     |                        |                                           |                                                  |                                                                   | Dashboa            | rd (5842)               | Vessel Mo              | onitor Fin                                           | d Help               |                              |                                |     |
|--------|------------------------------------------------------------|------------------------|-------------------------------------------|--------------------------------------------------|-------------------------------------------------------------------|--------------------|-------------------------|------------------------|------------------------------------------------------|----------------------|------------------------------|--------------------------------|-----|
|        | 我的待办                                                       | 全原                     | 司预览                                       |                                                  |                                                                   | 1                  |                         |                        |                                                      |                      |                              |                                |     |
|        | Flow Approval<br>1.Log in<br>click "                       | all (:<br>to t<br>Wait | 21) Approve (6)<br>e website<br>ing Task→ | xecute (4) Accept (1<br>e of OLSaaS<br>Due/Overc | <sup>1)</sup><br>5 and enter th<br>due→Mainter                    | ne Dasl<br>nance l | וboard<br>.ist To       | l by defau<br>Be Execu | Wait<br>ult,<br><del>82</del><br><u>Exec</u><br>Main | ing Task<br>6<br>ute | All (5821)                   | Due (627) Overdue (496         | 81) |
| ÷      | Maintenance Or                                             | rders to I             | Be Performed                              |                                                  |                                                                   |                    | You can                 | search for a           | pending m                                            | aintenand            | ce list as re                | equired                        |     |
| т      | here are 4833 mainto                                       | enance tasl            | ks to be treated before                   | this month.Please treat                          | them as soon as possible.                                         |                    | Please Select T         | Time Range             | lanned maintenance da                                | ite in order         | <ul> <li>Key Word</li> </ul> | Reset                          | 9   |
|        | vessel 👻                                                   | No.                    | Equipment Name                            | Maintenance Item                                 | Maintenance Level 👻                                               | Responsible        | P.I.C. 👻                | Period 👻               | Planned Maintenan                                    | c Status 👻           |                              | Operation                      |     |
|        | 长胜号                                                        | 176                    | 发电机原动机                                    | NO.1喷油器泵压试验                                      | Normal                                                            | Engine Dept.       | 3E                      | 2000 ±150 Hour         | 2022-10-09                                           | To Do                |                              | Executing<br>Extension Request |     |
|        | 长胜号                                                        | 177                    | 发电机原动机                                    | NO.2喷油器泵压试验                                      | Normal                                                            | Engine Dept.       | 3E                      | 2000 ±150 Hour         | 2022-10-09                                           | To Do                |                              | Executing Extension Request    |     |
|        | 长胜号                                                        | 178                    | 发电机原动机                                    | NO.3喷油器泵压试验                                      | Normal                                                            | Engine Dept.       | 2. CIICK <sup>®</sup> E | 2000 ±150 Hour         | 2022-10-09 To Do                                     |                      |                              | Executing<br>Extension Request |     |
|        | 长胜号                                                        | 179                    | 发电机原动机                                    | NO.4喷油器泵压试验                                      | Normal                                                            | Engine Dept.       | 3E                      | 2000 ±150 Hour         | 2022-10-09                                           | To Do                |                              | Executing<br>Extension Request |     |
|        |                                                            |                        |                                           |                                                  | Maintenand                                                        | ce Item De         | etails(Exec             | cuting)                |                                                      |                      |                              |                                | ×   |
| v      | essel:长胜号                                                  |                        |                                           |                                                  | Equipment Name:发标                                                 | 电机原动机              |                         |                        | Equipment Type:                                      |                      |                              |                                |     |
| M      | Maintenance Level:Normal                                   |                        |                                           |                                                  | Responsible Dept.:Er                                              | ngine Dept.        |                         |                        | P.I.C.:3E                                            |                      |                              |                                |     |
| M      | Maintenance No.:P22100200610 II<br>Maintenance Position: D |                        |                                           |                                                  | ID :1459775  Period: 2000+/- 150Hour                              |                    |                         |                        | Item Logo: Unknown                                   |                      |                              |                                |     |
| Р      | Planned Maintenance Time:2022-10-09                        |                        |                                           |                                                  | Last Maintenance Time:2022-02-08                                  |                    |                         |                        |                                                      |                      |                              |                                |     |
| м      | aintenance Ite                                             | <b>m:</b> NO.3명        | 商油器泵压试验                                   |                                                  |                                                                   |                    |                         |                        |                                                      |                      |                              |                                |     |
| M<br>C | aintenance Der<br>ompleted Date                            | mands:))               | 释体清洗喷油嘴, 在                                | 试验台上检查喷油嘴                                        | 雾化及滴漏状况或者根                                                        | <b>涺</b> 实际单缸工     | .况(排温、打                 | 非烟情况) 检查流              | 由头情况。                                                |                      |                              |                                |     |
|        | 2022-10-09                                                 |                        |                                           |                                                  | Upload license attachments(permits,environmental evaluation,etc.) |                    |                         |                        |                                                      |                      |                              |                                |     |

Performance \*

3. Complete the necessary information(Items with\* are required)

#### Please input Performance Reason for delay in reporting

The current date has exceeded the scheduled maintenance date and allowable range, please fill in the reason for delayed maintenance.

### Maintenance Attachments

| <br> |  |
|------|--|

| L                        |               |                                                                    |
|--------------------------|---------------|--------------------------------------------------------------------|
| Related item consumption | + Add +       |                                                                    |
|                          | Spare Parts   | ← 4. Cick "Add" and select goods type in case of goods consumption |
| Document Progress        | Marine Stores |                                                                    |
|                          | Fuel          |                                                                    |
| Create (from sys         | t             | 1:31:26                                                            |

|                                                        |                                                  |                                                                    |                 |                                                                                                    |                              |                                  |                       |             |                        |                     |                   | - Concrede ope         |             |
|--------------------------------------------------------|--------------------------------------------------|--------------------------------------------------------------------|-----------------|----------------------------------------------------------------------------------------------------|------------------------------|----------------------------------|-----------------------|-------------|------------------------|---------------------|-------------------|------------------------|-------------|
| No.                                                    | Spares Name                                      | Spars Type                                                         | Location Number | Component                                                                                                    | Equipment Name               | Equipment Type                   | Equipment Manufacture | Unit        | Qty In Stock           | Current Total Price | Output Qty        | Stock-out<br>Remarks   | Operatio    |
| 1                                                      | Spindle                                          | P91103-0018-035                                                    | 999             | 自吸离心海水冷却泵                                                                                                    | Pump                         | 2C150 VIB2                       | 汉姆沃斯                  | Piece       | 5                      | CNY0.00             | 1                 | Please Input<br>Remark |             |
|                                                        |                                                  |                                                                    |                 |                                                                                                    | Maintenance                  | Item Details(Exe                 | ecuting)              |             |                        |                     |                   |                        | 6           |
| <b>/essel:</b> 长胜号<br><b>Maintenance Level:</b> Normal |                                                  |                                                                    |                 | Equipm<br>Respon                                                                                                    | Equipment Type:<br>P.I.C.:3E |                                  |                       |             |                        |                     |                   |                        |             |
| taiı<br>taiı                                           | itenance No.:P2                                  | 22100200610                                                        |                 | ID :145<br>Period:                                                                                                    | 9775<br>2000+/- 150Hou       | r                                | I<br>I                | tem Lo      | 3<br>o <b>go:</b> Unki | nown                |                   |                        |             |
| lan<br>Iaii<br>Iaii                                    | ned Maintenan<br>itenance Item:<br>itenance Dema | <b>ce Time:</b> 2022-10-09<br>NO.3喷油器泵压试验<br>n <b>ds:</b> 解体清洗喷油觜, | 在试验台上检查         | Last Ma<br>查喷油嘴雾化及淌                                                                                                    | aintenance Time<br>前漏状况或者根据  | <b>:2022-02-08</b><br>实际单缸工况(排温、 | 排烟情况)检查油头             | 青况。         |                        |                     |                   |                        |             |
| 20                                                     | 22-10-09                                         |                                                                    |                 | Upload license attachments(permits,environmental evaluation,etc.)                                                                      |                              |                                  |                       |             |                        |                     |                   |                        |             |
| erf                                                    | ormance *                                        |                                                                    |                 |                                                                                                    |                              |                                  |                       |             |                        |                     |                   |                        |             |
| ok                                                     |                                                  |                                                                    |                 |                                                                                                    |                              |                                  |                       |             |                        |                     |                   |                        |             |
| ea                                                     | on for delay in                                  | reporting                                                          |                 |                                                                                                    |                              |                                  |                       |             |                        |                     |                   |                        |             |
| Th                                                     | e current date has                               | exceeded the schedule                                              | d maintenance d | ate and allowable                                                                                                    | range,please fill in         | the reason for delayed           | maintenance.          |             |                        |                     |                   |                        |             |
| laiı                                                   | itenance Attaci                                  | ments                                                              | 6               | A.C                                                                                                    |                              |                                  |                       |             |                        |                     |                   |                        |             |
| ፍ                                                      | Upload Attachme                                  | nt                                                                 | 6.<br>ar        | After Ste                                                                                                    | vill be a F                  | l be back to<br>lelated Goo      | ds Consum             | nan<br>otio | ce Ite<br>n List       | m execu<br>. "Save" | tion ir<br>or "Su | bmit"                  | e,<br>it as |
| Related item consumption + Add -                       |                                                  |                                                                    |                 | needed                                                                                                    |                              |                                  |                       |             |                        |                     |                   |                        |             |
| Spare Parts                                            |                                                  |                                                                    |                 | (Note: after the maintenance list is submitted for acceptance, the inventory associated consumed goods will be automatically deducted) |                              |                                  |                       |             |                        |                     |                   |                        | ory o       |
|                                                        | Spare Parts Na                                   | me                                                                 | Unit            |                                                                                                    | Qty In Stock                 | Outpu                            | ıt Qty                | 1           | Stock-out I            | Remarks             |                   | Operation              |             |
| Spindle ① Piece                                        |                                                  |                                                                    | Piece           | 5                                                                                                    |                              |                                  | Please In             |             |                        | Input Remark        |                   | <u>ii</u>              | <b>A</b>    |
| Sp                                                     |                                                  |                                                                    |                 |                                                                                                    |                              |                                  |                       |             |                        |                     |                   |                        |             |

## Note:

After the maintenance is submitted, you can view the associated stock-out list in maintenance details interface;

| ◎ 扬 <del>州</del> 高银科技                                                                                                    | Maintenance Item Details(Accepting)                                                                                               |                                                                                                    |                               |                      |  |  |  |  |
|----------------------------------------------------------------------------------------------------|----------------------------------------------------------------------------------------------------|----------------------------------------------------------------------------------------------------|-------------------------------|----------------------|--|--|--|--|
| Maintenance Plan of Year Maintenance Plan of Mon                                                                                              | Vessel:长胜号<br>Maintenance Level:一般                                                                                                | Equipment Name:没电机原动机<br>Responsible Dept.:Engine Dept.                                                                                                    | Equipment Type:<br>P.I.C.:3E  |                      |  |  |  |  |
| Export Offline Maintenance + Add Maintenance Tax                                                                                              | Maintenance No.:P22100200610<br>Maintenance Position:<br>Planned Maintenance Time:2022-10-09                                      | ID:1459775<br>Period: 2000+/- 150Hour<br>Last Maintenance Time:2022-02-08                                                                                        | No.:178<br>Item Logo: Unknown |                      |  |  |  |  |
| No.         ID         Equipment         NO.3統法醫療压 ×         Mail           178         145977         労用机原动机         NO.3喷油器泵压试验         解体) | Maintenance Item:NO3喷油器泵压试验<br>Maintenance Demandss解示清未吸画素,在试验台上检查喷油等幂化及玻璃状及玻璃模拟主味单虹工成(将显,排吸情况)检查油头情况。<br>Completed Data(3):10:09 |                                                                                                    |                               |                      |  |  |  |  |
| 5 states                                                                                                    | Performance:ok<br>Reason for delay in reporting:<br>Related item consumption                                                      | After the maintenance list is submitted for acceptance, in Maintenance Plan of<br>Month interface, you can enter the maintenance item details interface accordir |                               |                      |  |  |  |  |
|                                                                                                    | Spare Parts Spare Parts Name Unit                                                                                                 | to related informations to view the s                                                                                                    | stock-out list of related     | goods                |  |  |  |  |
|                                                                                                    | Spindle ① Piece                                                                                                    | 4 1                                                                                                    |                               | Check Stock-out List |  |  |  |  |

You can also view the details of maintenance consumables in the "Stock Management>Stock Out" interface, and the associated maintenance documents in stock out details interface.

| ⑤ 互海科技<br>SCLAN LINE TECK         | <ul> <li>         · · · · · · · · · · · · · · ·</li></ul> | 關科技           |                                                                                                    |                       | Dast           | board (5842)   | Vessel Monitor  | Find Help | p               |                             |                     |           | SANG 🥞    |
|-----------------------------------|-----------------------------------------------------------|---------------|----------------------------------------------------------------------------------------------------|-----------------------|----------------|----------------|-----------------|-----------|-----------------|-----------------------------|---------------------|-----------|-----------|
| Stock Management                  | Stock-o                                                   | ut            |                                                                                                    |                       |                |                |                 |           |                 |                             |                     |           |           |
| Vessel Stock<br>Shore-based Stock | + Add Stock-out Record                                    |               | In Stock Out interface, the stock out list will be automatically generated and<br>the associated document will be displayed. Click anywhere to view the details |                       |                |                |                 |           |                 | s                           | Key Words           | Q Reset G |           |
| Stock Apply                       | No.                                                       | Stock-out No. | Stock Type 👻                                                                                                    | Stock-out Type        | Stock-out Obje | Stock-out Dept | Stock-out Items | Recipient | Requisitioner D | . Related Docum             | Operation Time      | Operator  | Operation |
| Stock In                          | 1                                                         | SO-P22102401  | Spare Parts                                                                                                    | Consume Stock O<br>ut | 长胜号            | Engine Dept.   | 1               | 长胜号       | Engine Dept.    | Maintenance Con<br>sumption | 2022-10-24 15:13:06 | 互海科技·高银   | Print     |
| Stock Out                         | 2                                                         | SO-P22101801  | Spare Parts                                                                                                    | Consume Stock O<br>ut | 前进号            | Engine Dept.   | 1               | 前进号       | Engine Dept.    | Self Repair                 | 2022-10-18 14:41:03 | 互海科技·高银   | Print     |

|                                                                                                    |                |                 |               | Stock-ou                                                                                              | ut Details                 |                                                                                             |          |         |         |  |
|----------------------------------------------------------------------------------------------------|----------------|-----------------|---------------|----------------------------------------------------------------------------------------------------|----------------------------|---------------------------------------------------------------------------------------------|----------|---------|---------|--|
| Stoc                                                                                                    | k-out No.:SO-I | 22102401        |               |                                                                                                    |                            |                                                                                             |          |         |         |  |
| Stock-out Object:长胜号<br>Purchasing Type:Spare Parts<br>Recipient:长胜号<br>Operator:互海科技·高银<br>Stock-out Remarks: |                |                 |               | t.:Engine Dept.<br>:k-out Type:Consume Stor<br>uisitioner Dept. :Engine D<br>ration Time:2022-10-24 1 | ck Out<br>ept.<br>.5:13:06 | Stock-out Date:2022-10-24<br>Stock-out Items:1<br>Related Document: Maintenance Consumption |          |         |         |  |
| No.                                                                                                    | Spares Name    | Spars Type      | Component     | Equipment Name/Ty                                                                                     | Unit                       | Output Qty                                                                                  | Supplier | Price   | Remarks |  |
| 1                                                                                                    | Spindle        | P91103-0018-035 | 自吸离心海水冷<br>却泵 | Pump/2C150 VIB2/汉<br>姆沃斯                                                                              | Piece                      | 1                                                                                           |          | CNY0.00 |         |  |

# Next Step:

After the maintenance task is completed, the document will be in a state of "To Be Accepted" according to the approval process and will be transferred to the Dashboard of acceptor.